## **Changing a device**

November 2022

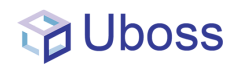

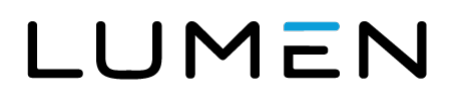

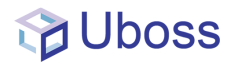

## **Changing a device**

To change a device, navigate to the user and select the Devices menu

| ADD D  | VOIP ACCOUNT DETAILS          | CREDIT LIMITS P. | ACKAGE & SERVICE DE | VICES BATCH      |                           |          |                                 |                 |           | Assigned Device | os: 2/36                | ±-     |
|--------|-------------------------------|------------------|---------------------|------------------|---------------------------|----------|---------------------------------|-----------------|-----------|-----------------|-------------------------|--------|
|        | DEVICE NAME                   | DEVICE CATEGORY  | DEVICE ID           | UNE PORT         | MAC ADDRESS/SIM<br>NUMBER | LOCATION | EXPIRES                         | CONTACT         | REFRESHED | FIRST SEEN      | USER<br>DEVICE          |        |
| •      | Soft Client - Desktop         | Primary          | 03300605918         | 03300605918@vol  | No MacAddress             |          | Mon Sep 26 17:09:15 BST<br>2022 | sip:03300605918 |           |                 | bc-uc:<br>teams<br>(s., | Change |
| •      | Soft Client - UCONE<br>Mobile | Secondary        | 443300605918_1      | 443300605918_1@_ | No MacAddress             |          |                                 |                 |           |                 |                         | Delete |
| cure 1 |                               |                  |                     |                  |                           |          |                                 |                 |           |                 |                         |        |

Changing a device can only be made to the primary device, should a secondary device require a change this should be removed by selecting the '*Delete*' button and re-provided through the '*Add Device*' button.

To change the Primary Device, Select the Change button

|                               |                 |                |                  |                           |          |                             |                 |           | Assigned Device | bs: 2/36        |
|-------------------------------|-----------------|----------------|------------------|---------------------------|----------|-----------------------------|-----------------|-----------|-----------------|-----------------|
| DEVICE NAME                   | DEVICE CATEGORY | DEVICE ID      | UNE PORT         | MAC ADDRESS/SIM<br>NUMBER | LOCATION | EXPIRES                     | CONTACT         | REFRESHED | FIRST SEEN      | USER<br>DEVICE  |
| Soft Client - Desktop         | Primary         | 03300505918    | 03300605918@vol. | No MacAddress             |          | Mon Sep 26 1613:24 BST 2022 | sip:03300605918 |           |                 | bc-uc:<br>teams |
| Soft Client - UCONE<br>Mobile | Secondary       | 443300605918_1 | 443300605918_1g  | No MacAddress             |          |                             |                 |           |                 | -               |

This will present the change device screen

|                       |                 | CHANGE PRIMARY DEVI          | CE                               |                      | × |                     |           | Assigned Devic | os: 2/36     | ±- |
|-----------------------|-----------------|------------------------------|----------------------------------|----------------------|---|---------------------|-----------|----------------|--------------|----|
| DEVICE NAME DEVIC     | DEVICE CATEGORY | Primary Device               | Soft Client - Desktop(Purchased) |                      | ~ | CONTACT             | REFRESHED | FIRST SEEN     | USER         |    |
|                       |                 | Line Port<br>MAC Address/SIM | 03300605918                      | @voice.uk.level3.com | ~ | 8ST sip:03300605918 |           |                | bc-uc:       |    |
| Soft Client - Desktop | Primary         |                              | No MacAddress                    |                      | ~ |                     |           |                | teams<br>(s_ |    |
| Soft Client - UCONE   | Secondary       | Number                       |                                  |                      |   |                     |           |                |              |    |
| MODIA                 |                 | SAVE CANCEL                  |                                  |                      |   |                     |           |                |              |    |

If the device type is required to be changed, select the new device type from the Primary Device dropdown, as shown below

|   |                        | REFRESH          |                       |                                                         |      |              |        |           |                        |        |   |
|---|------------------------|------------------|-----------------------|---------------------------------------------------------|------|--------------|--------|-----------|------------------------|--------|---|
|   |                        | _                | CHANGE PRIMARY DEVICE |                                                         | ×    |              |        |           | Assigned Devices: 2/36 |        | E |
|   | DEVICE NAME            | DEVICE CATEGORY  | Primary Device        | Soft Client - Desktop(Purchased)                        | ~    | CONTAC       | т      | REFRESHED | FIRST SEEN             | USER   |   |
|   |                        | _                | Line Port             | Polycom SoundStation IP5000 Conference Phone(Purchased) |      |              |        |           |                        |        |   |
|   | Soft Client - Desiston | Briman           |                       | Polycom SoundStation IP7000 Conference Phone(Purchased) |      | BST sin:0220 | 005010 |           |                        | be-ue: |   |
|   | JOIL GHOIL - DOSKLOG   | Phillip          | MAC Address/SIM       | Polycom Trio 8300(Purchased)                            |      | sip.0330     |        |           |                        | (s.,   |   |
|   | Soft Client - UCONE    |                  | Number                | Polycom Trio 8800 (Purchased)                           |      |              |        |           |                        |        |   |
|   | Mobile                 | Secondary        | aug                   | Polycom VVX101 Handset(Purchased)                       |      | -            |        |           |                        |        |   |
|   |                        |                  | SAVE CANCEL           | Polycom VVX150 Handset(Purchased)                       |      |              |        |           |                        |        |   |
|   |                        |                  |                       | Polycom VVX201 Handset(Purchased)                       |      |              |        |           |                        |        |   |
|   |                        | _                |                       | Polycom VVX250 Handset(Purchased)                       |      |              |        |           |                        |        |   |
| 1 | RELETE CANCEL RES      | END WELCOME NOTE |                       | Polycom VVX300 Handset(Purchased)                       |      |              |        |           |                        |        |   |
|   |                        |                  |                       | Polycom VVX301 (Customer Provided)(Purchased)           | - 18 |              |        |           |                        |        |   |
|   |                        |                  |                       | Polycom VVX3U Handset(Purchased)                        |      |              |        |           |                        |        |   |
|   |                        |                  |                       | Polycom V/X400 Handset(Purchased)                       |      |              |        |           |                        |        |   |
|   |                        |                  |                       | Polycom VVX410 Handset(Purchased)                       |      |              |        |           |                        |        |   |
|   |                        |                  |                       | Polycom VVX450 Handset(Purchased)                       |      |              |        |           |                        |        |   |
|   |                        |                  |                       | Polycom VVX500 Handset(Purchased)                       | - 25 |              |        |           |                        |        |   |
|   |                        |                  |                       | Polycom VVX600 Handset(Purchased)                       |      |              |        |           |                        |        |   |
|   |                        |                  |                       | Soft Client – Desktop(Added)                            |      |              |        |           |                        |        |   |
|   |                        |                  |                       | Soft Client - Daskton(Burshgood)                        |      |              |        |           |                        |        |   |

Services not available everywhere. Business customers only. Lumen may change, cancel or substitute products and services, or vary them by service area at its sole discretion without notice. ©2022 Lumen Technologies. All Rights Reserved.

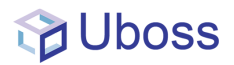

If only the MAC address is required to be changed then select the MAC address from the drop down or select '*New Instance*' and enter the required MAC address

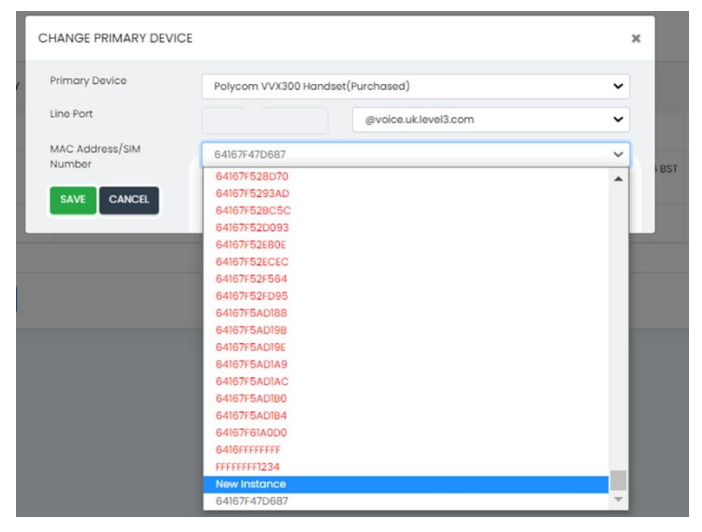

## DO NOT CHANGE THE LINE PORT INFORMATION!

Check the information is correct and select "Save".

The device should now be changed.